## 教育人員申請教育雲端帳號(教師/行政人員)

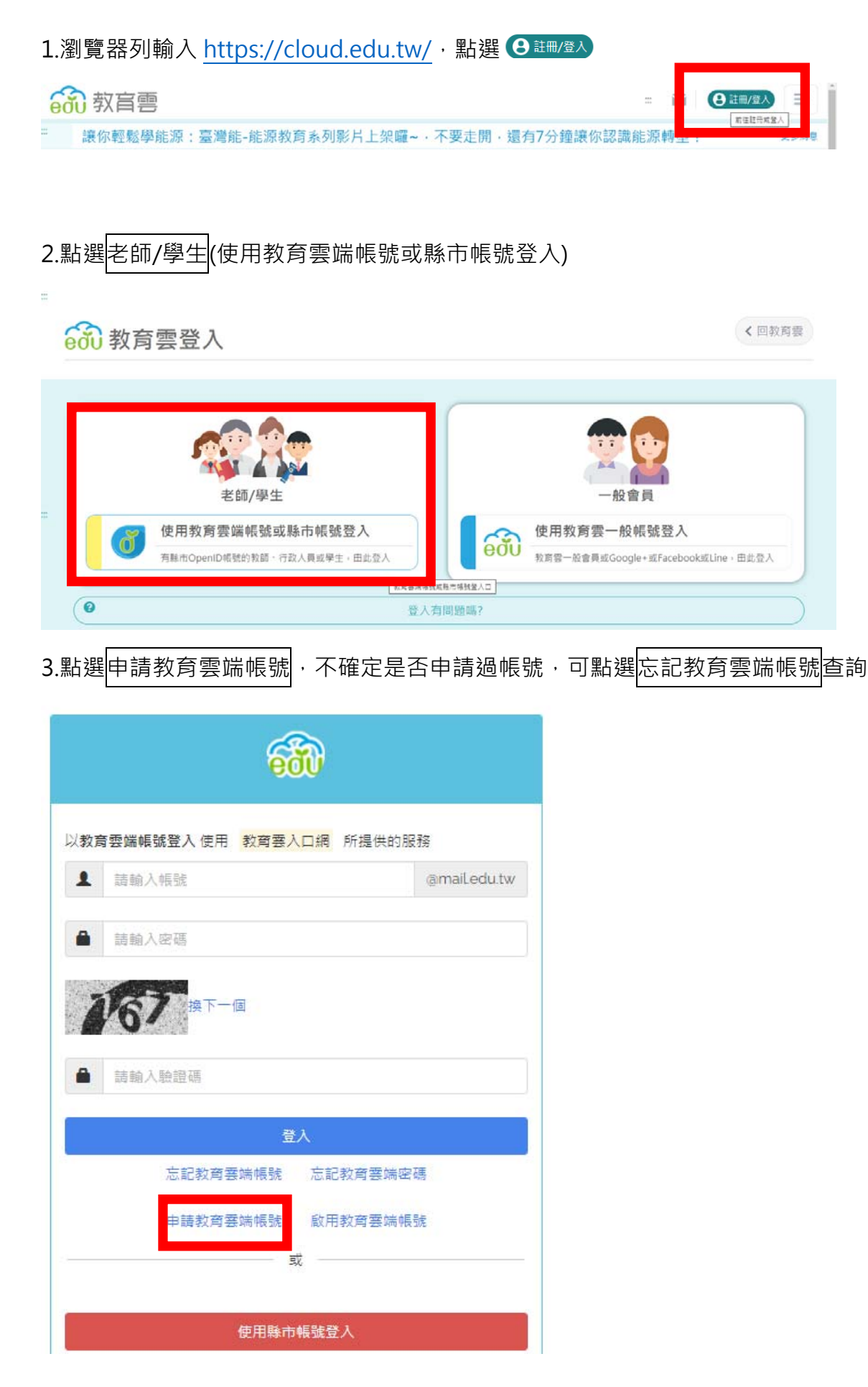

## 4.點選老師(行政人員也是點選這個)

| <b>()</b> 教育體系第一番入臺资       |                                                                                                    | 登入 帳號管理♥                    | 最新消息 介 | 搶應用服務                                                                                            | 標案下載  | 聯絡我們                                    |     |
|----------------------------|----------------------------------------------------------------------------------------------------|-----------------------------|--------|--------------------------------------------------------------------------------------------------|-------|-----------------------------------------|-----|
| 申請教                        | 育雲端帳號                                                                                                    |                             |        |                                                                                                  |       |                                         |     |
|                            |                                                                                                    |                             |        |                                                                                                  |       |                                         |     |
| 5.選好基本資料                   | ·點下一步→輸入基本資料                                                                                                    | 及驗證碼                        | ,點下-   | 一步                                                                                               |       |                                         |     |
| 申請教育雲端帳號:<br>1.選擇縣市/行政區/學校 | 教師                                                                                                    |                             |        | đ                                                                                                | 我有單一身 | 份驗證帳號                                   |     |
| 6.確認資料無誤 申請教育雲端帳號 3確認個人資料  |                                                                                                    | 的季校,<br>時助您。<br>四上一頁        |        | 周<br>1<br>1<br>1<br>1<br>1<br>1<br>1<br>1<br>1<br>1<br>1<br>1<br>1<br>1<br>1<br>1<br>1<br>1<br>1 |       | 留證號(必道)<br>共七時、例如の9900<br>第二一屆<br>查無資料。 | 220 |
|                            | <ul> <li>您並未申請過教育雲端帳號,請確認資料後點還可若您發現資料異常,請點選『資料異常,回報問題助您。</li> <li>學校</li> <li>(臺中市)市立臺中高工.</li> <li>職稱</li> <li>(数師)</li> <li>班級</li> <li>姓名</li> <li>美大名</li> <li>資料無課,下一步</li> <li>資料異常,回報</li> </ul> | 下一步進行申請。<br>通 按鈕,我們會儘<br>問題 | ±協     |                                                                                                  |       |                                         |     |

## 7. 輸入教育雲端帳號(確認後無法修改)及填寫各項資料(確認後可修改)後,點選資料無誤,下一步

| 申請教育雲端帳號<br>4.輸入帳號相關資料 |                                                    |                           |              |  |
|------------------------|----------------------------------------------------|---------------------------|--------------|--|
|                        | 教育雲端帳號(必項)<br>example                              |                           | @mail.edu.tw |  |
|                        | 帳號僅能使用半形小寫英文字母、數字、<br>且以半形小寫英文字母開頭,最短6個字<br>密碼(必項) | 符號底線「_」及符號點<br>元,最長20個字元。 | r.,          |  |
|                        | 密碼最短為8個字元,最長20個字元,必<br>2<br>認密碼(必項)<br>音声次輸入您要的密碼  | 须要包含數字及英文字元。              |              |  |
|                        | 備用電子郵件 (此信箱用於忘讀<br>行動電話 (此電話用於忘記密码                 | 已密碼時收取驗證信<br>馬時收取驗證簡訊)    | (必填)         |  |
|                        | 資料無誤,下一步                                           |                           |              |  |

8.再次確認帳號資料,無誤者點選完成註冊,出現新增帳號成功即可。

| <b>申請教育雲端帳號</b><br>5.建立帳號 |                                                              |                |            |                 |                  |
|---------------------------|--------------------------------------------------------------|----------------|------------|-----------------|------------------|
|                           | 教育雲端帳號 (必項)                                                  |                |            |                 |                  |
|                           | example                                                      | @maiLedu.tw    |            |                 |                  |
|                           | 構號僅能使用半形小寫英文字母、數字。符號底錄「_」及符號<br>且以半形小寫英文字母開頭,最短6個字元,最長20個字元。 | 陆「」,           | 教育提系單一直入原務 | ● 登入 0 忘記補號 0 3 | 忘記密碼 ✔申請帳號 □聯絡我們 |
|                           | 密碼(公項)                                                       |                |            |                 |                  |
|                           | (指動)                                                         |                |            |                 |                  |
|                           | 密碼最短為8個字元,最長20個字元,必須要包含數字及英文字:                               | 元。             |            |                 |                  |
|                           | 確認密碼 (必項)                                                    |                |            | 新建帳號成切!         |                  |
|                           | (和正规)                                                        |                |            |                 |                  |
|                           | 備用電子郵件 (此信箱用於忘記密碼時收取驗證                                       | <b>信)</b> (必填) |            |                 |                  |
|                           | example@gmail.com                                            |                | -12        |                 |                  |
|                           | 行動電話 (此電話用於忘記密碼時收取驗證簡訊                                       | )              |            |                 |                  |
|                           | 0912345678                                                   |                |            |                 |                  |
|                           | 我想修改 完成註冊                                                    |                |            | 08 <u>9</u>     |                  |

## 教育雲端帳號相關服務

- 1 教育雲入口網 https://cloud.edu.tw
- 2 教育大市集 https://market.cloud.edu.tw
- 3 教育百科 https://pedia.cloud.edu.tw
- 4 教育媒體影音 https://video.cloud.edu.tw
- 5 學習拍 2.0 https://learning.cloud.edu.tw
- 6 FUN 學王 https://fun.edu.tw
- 7 數位學伴入口網 https://etutor.moe.gov.tw
- 8 合作備課 https://weteach.edu.tw
- 9 開放課程市集 https://moochub.edu.tw
- 10 學習寶盒 https://weshare.edu.tw
- 11 一起魔課 https://welearn.edu.tw
- 12 教育部校園雲端電子郵件 https://mail.edu.tw
- 13 教師 e 學院 https://ups.moe.edu.tw
- 14 因材網 http://adl.edu.tw
- 15 英語線上學習平台(Cool English) https://www.coolenglish.edu.tw
- 16 國民中小學課程與教學資源整合平臺 https://cirn.moe.edu.tw
- 17 國民小學及國民中學補救教學方案科技化評量 https://exam.tcte.edu.tw
- 18 教育部戶外教育資源平台 https://outdoor.naer.edu.tw
- 19 電子書服務平台 https://ebook.nlpi.edu.tw
- 20 酷課雲 http://cooc.tp.edu.tw
- 21 飛番雲 http://hahay.tn.edu.tw
- 22 達學堂 http://drlive.kh.edu.tw
- 23 E-game https://www.egame.kh.edu.tw
- 24 學習地圖教學應用平台 https://d2.ilc.edu.tw
- 25 PaGamO https://www.pagamo.org
- 26 均一教育平台 https://www.junyiacademy.org
- 27 學習吧 https://www.learnmode.net